# MANLY WARRINGAH TOUCH ASSOC.

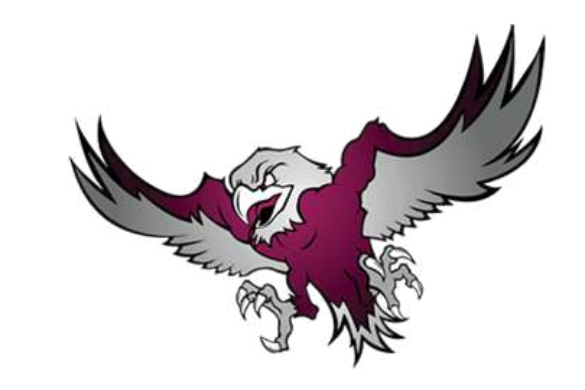

# **REGISTERING A TEAM**

For team registrations, Manly Touch uses the NRL MySideline system. To register a team you will need to have an NRL Account. You can create an NRL account during the team registration process.

#### **TEAM REGISTRATION STEPS:**

Go to https://profile.mysideline.com.au/register/ and select the **REGISTER A TEAM** option from the list:

| $\equiv$ $\Box$ mysideline |                                                                       |                             |        |
|----------------------------|-----------------------------------------------------------------------|-----------------------------|--------|
| REGIST                     | ER/                                                                   |                             |        |
|                            | Get Involved                                                          |                             |        |
|                            | PLAYER                                                                | >                           |        |
|                            | COACH, TRAINER OR VOLUNTEER                                           | >                           |        |
|                            | REFEREE                                                               | >                           | -      |
|                            | REGISTER A TEAM                                                       | >                           |        |
|                            |                                                                       |                             |        |
|                            |                                                                       |                             |        |
|                            |                                                                       |                             |        |
|                            |                                                                       |                             |        |
|                            |                                                                       |                             |        |
|                            | Terms of Use Privacy Policy Careers Help Contact Us Advertise With Us | ©2023 National Rugby League | ⑦ Help |

Type **Manly Warringah Touch Association** in the search box and select the **magnifying glass icon** to search. A list of MWTA competitions that are open for registration should appear beneath the search box:

| Find your place to get involved   |   |  |  |  |  |  |  |  |
|-----------------------------------|---|--|--|--|--|--|--|--|
| MANLY WARRINGAH TOUCH ASSOCIATION | Q |  |  |  |  |  |  |  |

| Terms of Use | Privacy Policy | Careers | Help | Contact Us | Advertise With Us |  | ©2023 National Rugby League | () Help |
|--------------|----------------|---------|------|------------|-------------------|--|-----------------------------|---------|

Select the arrow next to the relevant competition name that you wish to register a team into and the details of the competition will display. Select the **REGISTER** link at the bottom:

| Find your p  | lace to get involved                                                                                                    |   |        |
|--------------|----------------------------------------------------------------------------------------------------|---|--------|
| MANLY WARRIN | GAH TOUCH ASSOCIATION                                                                                                    |   |        |
|              | 2023 Winter Mens A<br>Manly Warringah Touch Association                                                                                                    | ~ |        |
|              | 2023 Winter Mens B/C<br>Manly Warringah Touch Association                                                                                                    | × |        |
|              | 2023 Winter Mens D<br>Manly Warringah Touch Association                                                                                                    | ~ |        |
|              | 2023 Winter Mixed B/C<br>Manly Warringah Touch Association                                                                                                    | ř | ⑦ Hell |
|              | 2023 Winter Mixed D<br>Manly Warringah Touch Association                                                                                                    | ~ |        |
|              | 2023 Winter Sunday Opens<br>Manly Warringah Touch Association                                                                                                    | ~ |        |
|              | 2023 U11 Boys A<br>Manly Warringah Touch Association                                                                                                    | Â |        |
|              | Nolan Reserve - North Manly<br>Association Contact<br>Name: Lara Long<br>Number: <u>0401056740</u><br>Email: <u>admin@manlytouch.com</u><br>Website: <u>https://www.manlytouch.com</u><br>Facebook: <u>manlytouch</u> |   |        |
|              | Type Touch                                                                                                    |   |        |
|              | Under 11 All                                                                                                    |   |        |
|              | REGISTER                                                                                                    |   |        |

## !! IMPORTANT !! COMPETITIONS FILL UP FAST, BUT WE HAVE A WAITLIST

#### IF A COMPETITION REACHES CAPACITY BEFORE YOU ARE ABLE TO ENTER YOUR TEAM YOU CAN ADD YOUR TEAM TO OUR WAITLIST.

If when you get to this screen for the competition you wish to enter a team, and the **REGISTER** button is showing as **GET IN CONTACT**, it means the competition has reached capacity for our initial registration period.

Please use the **WAITLIST** links that are advertised on our website and social media channels during the registration period to add your team to the waitlist.

In the past few years we have been able to

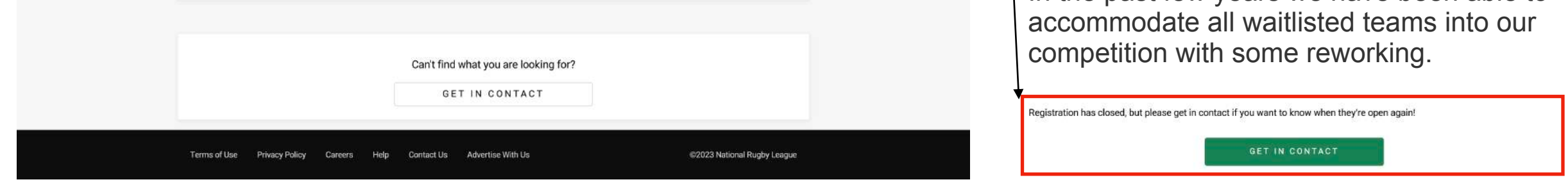

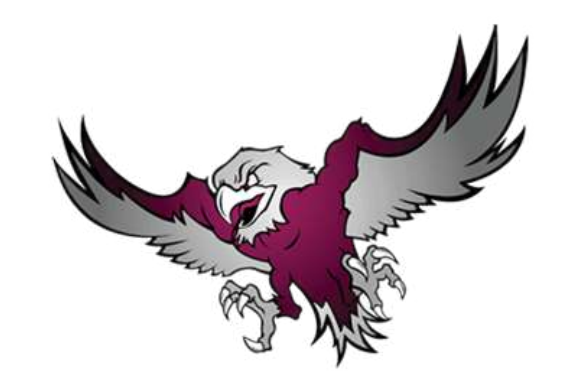

Select the **CONTINUE REGISTRATION** link to move to the team registration screens. If you are already signed in to your NRL account you will be taken directly to the team registration screens so can skip the next two steps.

| U MYSIDELI | NE           | PLAY         | ASSIST                                     | LEARN                                                    | COMPETITIONS                                                                                                | SCHOOLS                                                                  | SAFETY                                               | ѕнор [                      | REGISTER | LOGIN |
|------------|--------------|--------------|--------------------------------------------|----------------------------------------------------------|----------------------------------------------------------------------------------------------------|--------------------------------------------------------------------------|------------------------------------------------------|-----------------------------|----------|-------|
| REGIS      | TER/         |              |                                            |                                                          |                                                                                                    |                                                                          |                                                      |                             |          |       |
|            |              |              | You<br>To t<br>If you de<br>If you don't h | register this year<br>o have an existi<br>ave a LeagueNe | AN NRL Accou<br>ar we will need you to create<br>ng LeagueNet account we w<br>et or NRL account that's okay | or have an NRL Acco<br>ill link it to your NRL<br>, we'll create a new p | <b>ster</b><br>ount.<br>account.<br>profile for you. |                             |          |       |
|            | Terms of Use | Privacy Poli | cy Careers                                 | Help Cont                                                | tact Us Advertise With Us                                                                                   |                                                                          |                                                      | ©2023 National Rugby League |          | Help  |

If you have an NRL Account you will be able to select this from the screen shown and can login, if you do not have an NRL Account select the Sign Up link:

| ACCOUNT                                                       |  |
|---------------------------------------------------------------|--|
| Please choose an account to continue                          |  |
| B Use another account<br>Don't have an NRL account? Sign Up → |  |
|                                                               |  |
| © 2023 National Rugby League                                  |  |

Complete the **SIGN UP** form in order to create your NRL Account and continue with the registration process:

|                                                                                                    | ACCOUNT                                                                                                    |  |
|----------------------------------------------------------------------------------------------------|----------------------------------------------------------------------------------------------------|--|
|                                                                                                    | SIGN UP                                                                                                    |  |
| / Free and unrestricted access to highlights,<br>extended highlights, press conferences and<br>exclusive videos | Email address                                                                                                   |  |
| / Exclusive ticketing offers across Telstra                                                                     | We will send a verification email to this address                                                               |  |
| Premiership and Major Events                                                                                    | Confirm email address                                                                                           |  |
| Not convinced?                                                                                                  | First name                                                                                                    |  |
| view the complete list of benefits.                                                                             | Last name                                                                                                    |  |
|                                                                                                    | Password SHOW                                                                                                   |  |
|                                                                                                    | Your password must be 8 characters long                                                                         |  |
|                                                                                                    | Birthday DD / MM / YYYY                                                                                         |  |
|                                                                                                    | Gender 🗸                                                                                                    |  |
|                                                                                                    |                                                                                                    |  |
| - Lean in the second second                                                                                     | Country                                                                                                    |  |
|                                                                                                    | I'm not a robot                                                                                                 |  |
|                                                                                                    | By tapping Sign Up or Continue With, I agree to the NRL<br>Terms of Use Privacy Policy and Collection Statement |  |
|                                                                                                    | Sign Up                                                                                                    |  |
|                                                                                                    |                                                                                                    |  |

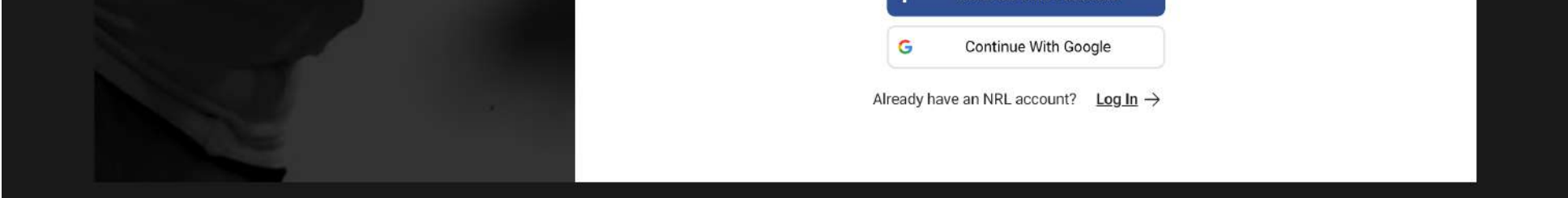

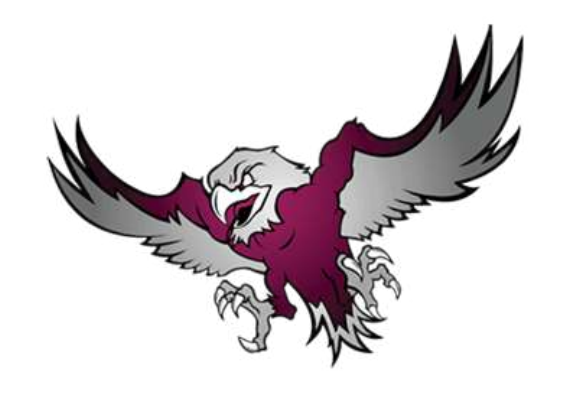

Complete the **TEAM DETAILS** form with team name and contact details, then select **NEXT**:

|                                 | Registration Details<br>2023 U11 Boys A<br>Team Registration: \$1100 |   |
|---------------------------------|----------------------------------------------------------------------|---|
|                                 | Team Details                                                         |   |
|                                 | Team Name                                                            |   |
|                                 | Contact Full Name                                                    |   |
|                                 | Contact Mobile                                                       |   |
|                                 | Contact Email                                                        | 0 |
|                                 | Search for Address                                                   |   |
|                                 | Address Line 1                                                       |   |
|                                 | Address Line 2 (optional)                                            |   |
|                                 | Suburb                                                               |   |
|                                 | State                                                                |   |
|                                 | Postcode                                                             |   |
|                                 | Country / Area                                                       |   |
|                                 | Contact 2 Full Name (optional)                                       |   |
|                                 | Contact 2 Mobile (optional)                                          |   |
|                                 | Contact 2 Email (optional)                                           |   |
|                                 | Uniform Shirt Colour (optional)                                      |   |
|                                 | Notes (optional)                                                     |   |
|                                 | NEXT                                                                 |   |
|                                 | CANCEL                                                               |   |
|                                 |                                                                      |   |
| Terms of Use Privacy Policy Car | reers Help Contact Us Advertise With Us ©2023 National Rugby League  |   |

Check the **box** to confirm you understand the Terms and Conditions of participation and then select the **right arrow** > to pay the team registration fee:

| $\equiv$ $\Box$ mysideline |                                                                                                    |          |
|----------------------------|----------------------------------------------------------------------------------------------------|----------|
| GET IN                     | IVOLVED /                                                                                                    |          |
|                            | Registration Summary                                                                                                    |          |
|                            | Team Registration<br>2023 U11 Boys A                                                                                                    |          |
|                            | Registration Price \$1100                                                                                                    |          |
|                            | Total \$1100                                                                                                    |          |
| [                          | I understand that by registering I have agreed to the Terms and Conditions of participation.<br>By completing this team registration, you agree to abide by <u>the policies of NRL</u> and to access, use and/disclose information regarding registered participants only for the purposes of team administration and not to misuse or share any data contained within MySideline. |          |
|                            | Continue to payment                                                                                                    | (?) Help |
|                            | CREDIT CARD                                                                                                    |          |
|                            | Terms of Use Privacy Policy Careers Help Contact Us Advertise With Us @2023 National Rugby League                                                                                                    |          |

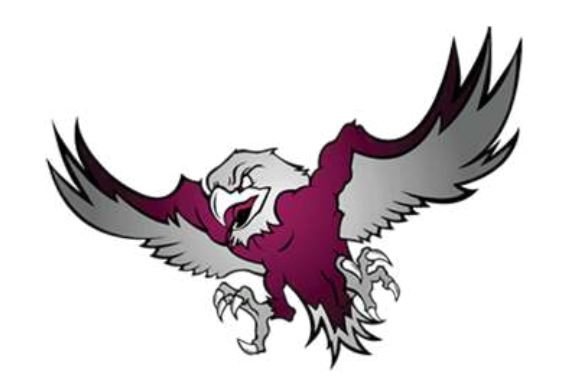

Complete the **PAYMENT** details with credit card and billing address, then select **PAY**:

| PAYMENT/                    |                                                                     |                             |      |
|-----------------------------|---------------------------------------------------------------------|-----------------------------|------|
|                             | Total: \$1100                                                       |                             |      |
|                             |                                                                     |                             |      |
|                             | Card Number<br>Full Name                                            |                             |      |
|                             | Expiry CVC                                                          |                             | Help |
|                             | Billing Address<br>Fill address with 90 Griffiths Street, Fairlight |                             |      |
|                             | Address Line 1                                                      |                             |      |
|                             | Address Line 2 (optional)                                           |                             |      |
|                             | State                                                               |                             |      |
|                             | Postcode                                                            |                             |      |
|                             | ΡΑΥ                                                                 |                             |      |
|                             | CANCEL                                                              |                             |      |
| Terms of Use Privacy Policy | Careers Help Contact Us Advertise With Us                           | ©2023 National Rugby League |      |

If payment is successful you will see the screen below and your team's registration is complete.

If you have the email addresses of your team members you can add them to the screen below and select **SUBMIT EMAILS** to invite them to register into your team. If you don't have emails available at this time you can return to this page at a later date or send the registration link to your players separately:

| $\equiv \nabla \nabla$ | AYSIDELINE                                                                                                    |          |
|------------------------|----------------------------------------------------------------------------------------------------|----------|
|                        | GET INVOLVED /                                                                                                    |          |
|                        | Your team has been successfully registered.<br>You can invite team members to the team now by entering their emails below or access this page at<br>any time from the email you received confirming the registration |          |
|                        | Add Team Member Emails                                                                                                    |          |
|                        | Team Member Email 1                                                                                                    |          |
|                        | Team Member Email 2                                                                                                    |          |
|                        | Team Member Email 3                                                                                                    |          |
|                        | Team Member Email 4                                                                                                    | (?) Help |
|                        | Team Member Email 5                                                                                                    |          |
|                        | Team Member Email 6                                                                                                    |          |
|                        | Team Member Email 7                                                                                                    |          |
|                        | Team Member Email 8                                                                                                    |          |
|                        | Team Member Email 9                                                                                                    |          |
|                        | Team Member Email 10                                                                                                    |          |
|                        | SUBMIT EMAILS                                                                                                    |          |
|                        | You can add more emails after submission.                                                                                                    |          |
|                        | Terms of Use Privacy Policy Careers Help Contact Us Advertise With Us @2023 National Rugby League                                                                                                    |          |

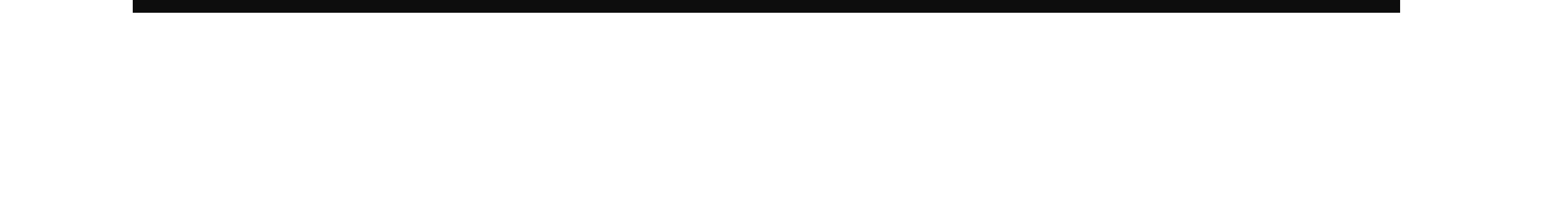

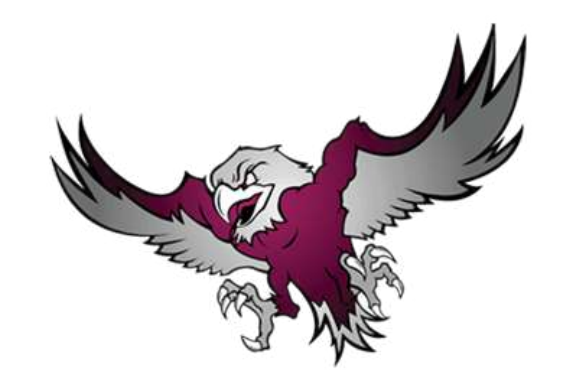

The following email will be received by the Team Contact once your team is registered.

From this email you can click on the <u>click here</u> link circled below to register as the manager of the team.

Provide this link to your players to register into the team if you did not use the email team member screen during the team registration process:

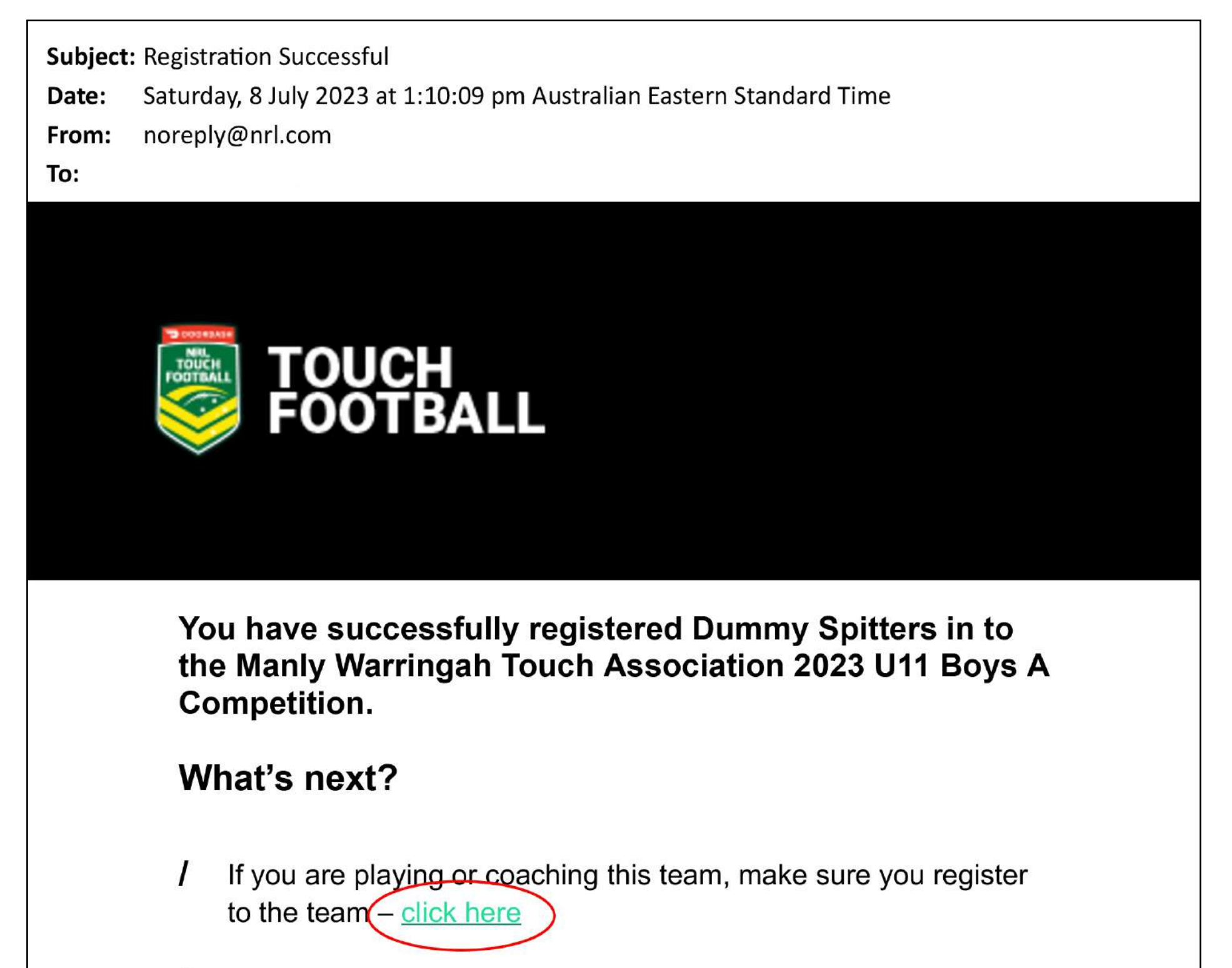

- If you haven't yet invited your team members or need to invite 1 more - <u>click here</u> to invite them
- Make sure you have paid all relevant fees 1
- Make sure you have your uniforms ready visit our Apparel Γ Partner, Inferno
- The rules of Touch Football are here 1

We're looking forward to having your team in the competition! Here's to a great season ahead.

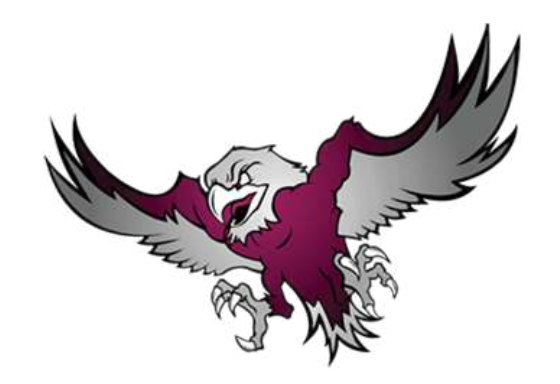

# **REGISTERING AS A PLAYER IN A TEAM**

For player registrations, Manly Touch uses the NRL MySideline system. To register as a player into a team you will need to have an NRL Account. You can create an NRL account during the player registration process.

### **PLAYER REGISTRATION STEPS:**

Open the unique URL provided by your team contact to register into your team. Select the arrow next to your team's name and the details of the competition will display. Select the **REGISTER** link at the bottom:

| SIDELINE    |                                                                                                    |                                                  |  |  |
|-------------|----------------------------------------------------------------------------------------------------|--------------------------------------------------|--|--|
| Find your p | lace to get involved                                                                                                    |                                                  |  |  |
| 47436179    |                                                                                                    | Q                                                |  |  |
| FILTER      | ~                                                                                                    |                                                  |  |  |
|             | Dummy Spitters<br>2023 U11 Boys A,<br>Nolan Reserve<br>8 Riverview Parade<br>North Manly NSW 2100<br>Australia<br>Team Leader: Kate Perrett<br>Manly Warringah Touch Associ<br>Number: <u>0401056740</u><br>Email: <u>admin@manlytouch.com</u><br>Website: <u>https://www.manlytouc</u><br>Facebook: <u>manlytouch</u> | s<br>Manly Warringah Touch Association<br>iation |  |  |
|             | Туре                                                                                                    | Touch                                            |  |  |
|             | Under 11                                                                                                    | Mixed                                            |  |  |
|             |                                                                                                    | Can't find what you are looking for?             |  |  |

| Terms of Use | Privacy Policy | Careers | Help | Contact Us | Advertise With Us | ©2023 National Rugby League |
|--------------|----------------|---------|------|------------|-------------------|-----------------------------|
|              |                |         |      |            |                   |                             |

Complete the **PLAYER REGISTRATION DETAILS** form, then select **NEXT**:

| REGISTRATION / |                                                                                                    |         |
|----------------|----------------------------------------------------------------------------------------------------|---------|
|                | ett<br>• Image format must be JPEG or PNG. We recommend photos comply with the<br>following:<br>• Ture likeness of the participant<br>• Arcoard photo taken in the last 6 months:<br>• Ture likeness of the participant<br>• Arcoard photo taken from the shoulders up on a clear background                                                                                                    |         |
|                | Registration Details<br>Type of Registration<br>Player (Touch)                                                                                                    | () Help |
|                | Participant Details     First Name   Middle Name   List Name   Preformed Name (optional)   Brittley   Brittley <th></th> |         |
|                | Parent/Guardian Details         Full Name         Email         Mobile         Make your emergency contact the same as parent/guardian         It allow my/my childs photo to be used by NRL and/or Touch Football Australia and acknowledge all rights in the promotional material are comed by the NRL and/or Touch Football Australia.                                                                                                    |         |
|                | Football Australia.         I vexuel kick to receive updates, information or offers from<br>Touch Football Organisations and partners of Touch<br>Football Organisations and consent to the use of my<br>personal information in the manner explained in <u>Touch</u><br>Football Australia's Privacy Policy.         I vexuel kie you to send me and my parent/guardian<br>information (from any of the NL, ANL Cube and State<br>Organisations) regarding nugby league events, activities<br>and offers and consent to the use of my personal<br>information in the manner explained in the <u>NRLs Privacy</u><br>Policy.                                                                                                    |         |

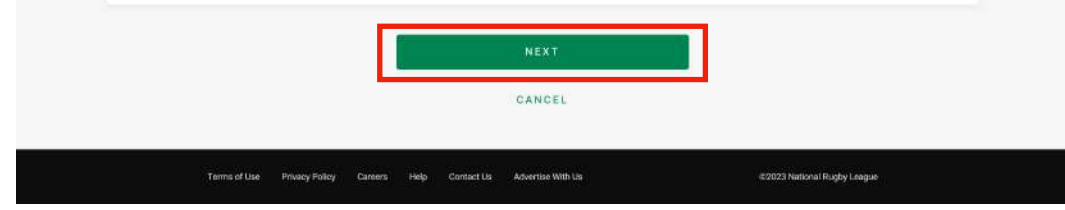

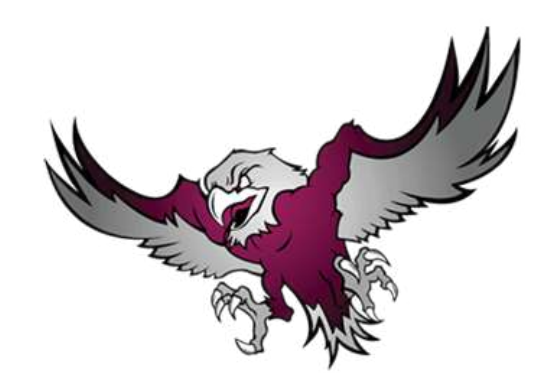

Complete the **ADDITIONAL QUESTIONS**, then select **NEXT**:

| <b>REGISTRATION</b> /         |                                                                                                    |                             |
|-------------------------------|----------------------------------------------------------------------------------------------------|-----------------------------|
|                               |                                                                                                    |                             |
|                               | Additional Questions                                                                                                    |                             |
|                               | How did you become interested in Touch Football                                                                                                    |                             |
|                               | School Name/Suburb                                                                                                    |                             |
|                               | School Grade                                                                                                    |                             |
|                               | Have you participated in a school program?                                                                                                    |                             |
|                               | By ticking the box, I am indicating that I am the parent or<br>guardian of the applicant. I authorise and consent to the<br>applicant participating in Touch Football activities. In<br>consideration of the applicant's membership with Touch<br>Football Australia and any other Touch Football<br>organisation being accepted, I expressly agree to be<br>responsible for the applicant's behaviour and agree to<br>accept in my capacity as parent or guardian, the terms set<br>out in this membership declaration. In addition, I agree to<br>be bound by and to comply with the Touch Football<br>Australia Constitution and any by-laws and policies made<br>under it. | () Help                     |
|                               | NEXT<br>BACK                                                                                                    |                             |
| Terms of Use Privacy Policy C | Careers Help Contact Us Advertise With Us                                                                                                    | ©2023 National Rugby League |

### **IMPORTANT STEP - PLAYING SINGLET**

If you are a new player in 2023 and therefore do not have a playing singlet from 2022, or you are an existing player but require a new singlet for 2023, you must order/purchase a playing singlet at this next step.

Select the singlet **SIZE** required from the drop down, then select the **+** icon to add the number of singlets required. If you do not require a singlet leave this as 0.

The Touch Football Australia (TFA) National Membership fee is automatically loaded to this page as this is required to be paid by all players in the first competition they play each year (TFA year runs from July - June).

Once you have completed the singlet requirements, select **ADD ITEMS**:

| GET INVOLVED /                  |                                                                                                    |                             |
|---------------------------------|----------------------------------------------------------------------------------------------------|-----------------------------|
| Purchase                        |                                                                                                    |                             |
|                                 | Junior Competition Singlet   Only purchase a singlet if you are a new player   and don't have one from 2022, or an existing   player that requires a new one.   \$27.5     Size     Size     Mational Membership   TFA Annual Membership Fee   \$22 |                             |
|                                 |                                                                                                    |                             |
|                                 | Total <b>\$22</b>                                                                                                    |                             |
|                                 | ADD ITEMS                                                                                                    |                             |
| Terms of Use Privacy Policy Car | reers Help Contact Us Advertise With Us                                                                                                    | ©2023 National Rugby League |

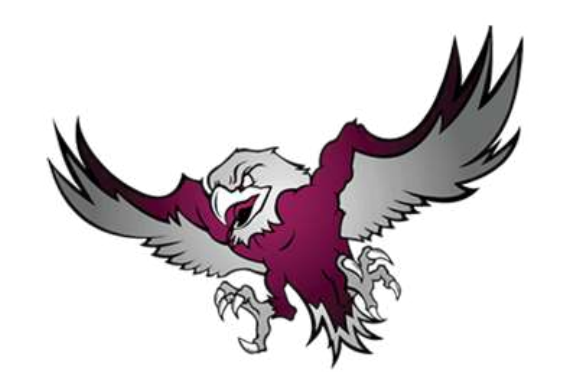

(?) Help

At the following screen you can go back and **EDIT REGISTRATION** details for the player just registered, or you can add **ANOTHER REGISTRATION** if you have more then one player to register. Once complete, then select **CONTINUE**:

| $\equiv$ 0 M | <b>SIDELINE</b> |              |                |                   |                |                              |                  |                             |        |
|--------------|-----------------|--------------|----------------|-------------------|----------------|------------------------------|------------------|-----------------------------|--------|
|              | REGIS           | TRATION      | N /            |                   |                |                              |                  |                             |        |
|              |                 |              | Re             | gistration detail | s updated. Alm | nost there! Continue to comp | lete your regist | tration                     |        |
|              |                 |              |                |                   |                | <b>il 8</b>                  |                  |                             |        |
|              |                 |              |                |                   |                | Player (Touch)               |                  |                             |        |
|              |                 |              |                |                   |                | TEST                         |                  |                             |        |
|              |                 |              |                |                   | ED             | IT REGISTRATION              |                  |                             |        |
|              |                 |              |                |                   |                | Remove                       |                  |                             |        |
|              |                 |              |                |                   |                | CONTINUE                     |                  |                             |        |
|              |                 |              |                |                   | ANOTH          | HER REGISTRATION             |                  |                             |        |
|              |                 | Terms of Use | Privacy Policy | Careers Help      | Contact Us     | Advertise With Us            |                  | ©2023 National Rugby League | ⑦ Help |

A **REGISTRATION SUMMARY** will display for the player you are registering, showing any Junior Competition Singlets ordered and also the TFA National Membership fee.

Check the **box** to confirm you understand the TFA Terms and Conditions of participation and then select the **right arrow** > next to CREDIT CARD to pay the team registration fee:

### GET INVOLVED /

#### **Registration Summary**

| Sailor Perrett               |        |
|------------------------------|--------|
| TEST                         |        |
| X Season Registration        | \$0    |
| X Junior Competition Singlet | \$27.5 |
| X National Membership        | \$22   |

#### **Payment Summary**

| Season Registration                                                                                                    | \$0    |
|----------------------------------------------------------------------------------------------------|--------|
| Saleable Items                                                                                                    | \$49.5 |
| Total                                                                                                    | \$49.5 |
| understand that by registering with TFA I have agreed to the <u>Terms and Conditions</u> of participation.                               |        |
| I understand that by registering with TFA I have agreed to the <u>Terms and Conditions</u> of participation.                             |        |
| understand that by registering with TFA I have agreed to the <u>Terms and Conditions</u> of participation.                               |        |
| understand that by registering with TFA I have agreed to the <u>Terms and Conditions</u> of participation. ontinue to payment REDIT CARD | >      |

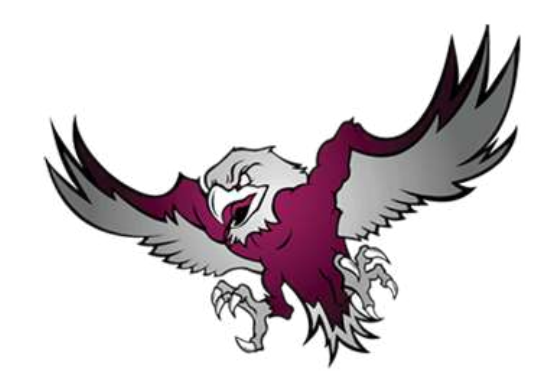

Complete the **PAYMENT** details with credit card and billing address, then select **PAY** to complete the player registration process:

| $\equiv$ $\Box$ mysideline |                                                                                |          |
|----------------------------|--------------------------------------------------------------------------------|----------|
| PAYMENT /                  |                                                                                |          |
|                            |                                                                                |          |
|                            | Total: \$49.5                                                                  |          |
|                            |                                                                                |          |
|                            | Card Number                                                                    |          |
|                            | Expiry CVC                                                                     |          |
|                            | Billing Address<br>Fill address with 90 Griffiths Street- FAIRLIGHT, Fairlight | (?) Help |
|                            | Address Line 1                                                                 |          |
|                            | Address Line 2 (optional)                                                      |          |
|                            | State                                                                          |          |
|                            | Postcode                                                                       |          |
|                            | PAY                                                                            |          |
|                            | CANCEL                                                                         |          |